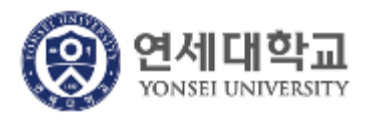

# 연세대학교 S-Campus 모바일 학생증/신분증

[ 이용자 가이드 ] - Version 1.0.0

본 문서의 저작권은 연세대학교 소유이므로 사전 허가 없이 무단전재, 복사, 유출, 유포한 자는 이로 인하여 발생한 당사의 모든 불이익에 대하여 금전적 손해배상은 물론 관계법령에 의한 민.형사상의 처벌을 감수하여야 합니다.

|                           | ।. <u>모바일 학</u> | <u>생증/신분증 이용 대상</u>   | 3 page  |
|---------------------------|-----------------|-----------------------|---------|
|                           | ॥. <u>모바일 학</u> | 생증/신분증 설치 및 발급 방법     | 5 page  |
|                           | ι.              | 모바일 학생증/신분증 다운로드 및 설치 | 6 page  |
|                           | ١١.             | NFC 모바일 학생증/신분증 발급    | 8 page  |
|                           |                 | 바코드 전용 모바일 학생증/신분증 발급 | 14 Page |
| Ⅲ. <u>모바일 학생증/신분증 사용법</u> |                 |                       |         |

## Index

# I. 모바일 학생증/신분증 이용 대상

#### ■ NFC 모바일 학생증/신분증 발급 대상

① 플라스틱 학생증/신분증 카드를 보유하고 계신 연세인 / 재직 및 재학 중인 연세인 (SSO 대상자)

② 안드로이드 NFC 발급이 가능한 NFC 지원 단말 및 USIM을 보유한 사람.

③ 이동통신3사 (SKT, KT, LG U+)의 본인 명의로 가입한 연세인 - 알뜰폰 및 외산폰 NFC 발급 불가 - SKT, KT,LG U+ 통신사 이용자는 안드로이드 버전 4.4 이상부터 발급 서비스 가능

#### ■ 바코드 전용 모바일 학생증/신분증 발급 대상

① 플라스틱 학생증/신분증 카드를 보유하고 계신 연세인 / 재직 및 재학 중인 연세인 (SSO 대상자)

② 이동통신사(SKT, KT, LG U+)를 이용하고 있는 연세인

③ NFC 발급 서비스 대상이 아닌 안드로이드, iOS 단말을 사용하고 있는 연세인

## II. 모바일 학생증/신분증 설치 및 발급 방법

### 모바일 학생증/신분증 다운로드 및 설치

### 

#### ■ 모바일 학생증/신분증 Application 설치

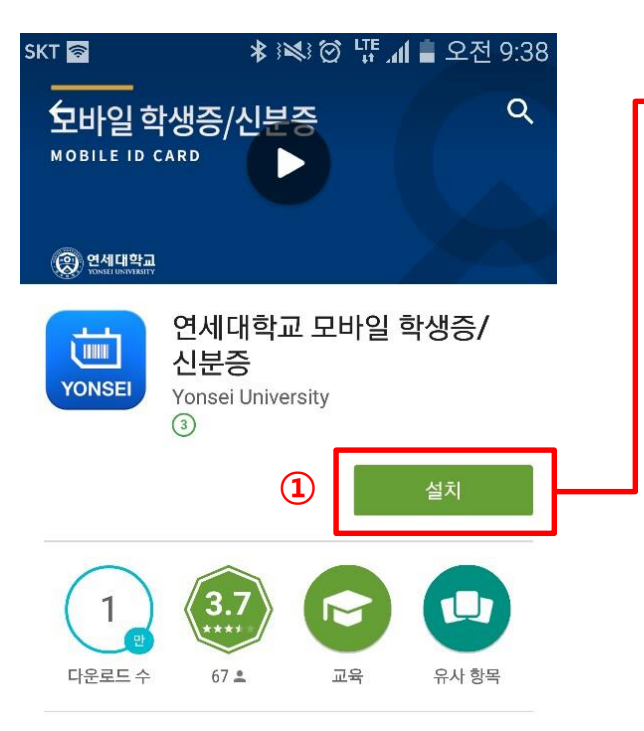

#### 연세대학교 NFC 모바일 학생증/신분증 발급 서비스 및 이용 안내

#### 자세히 알아보기

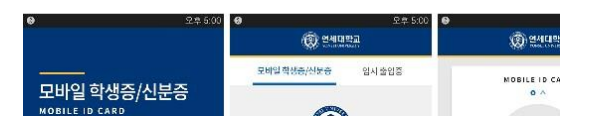

 Google Play Store 에서 '연세대학교 모바일 학생증/신분증' 검색 후 설치 버튼을 터치하여 연세대학교 모바일 학생증/신분증 Application을 설치
'연세대학교 모바일 학생증/신분증 Application은 설치 이후 자동 실행

- NFC 모바일 학생증/신분증 발급 대상
- ① 플라스틱 학생증/신분증 카드를 보유하고 계신 연세인 / 재직 및 재학 중인 연세인 (SSO 대상자)
- ② 안드로이드 NFC 발급이 가능한 NFC 지원 단말 및 USIM을 보유한 사람.
- ③ 이동통신3사 (SKT, KT, LG U+)의 본인 명의로 가입한 연세인
  - 알뜰폰 / 외산폰 사용자는 NFC 발급 불가
  - SKT, KT,LG U+ 통신사 이용자는 안드로이드 버전 4.4 이상부터 발급 서비스 가능

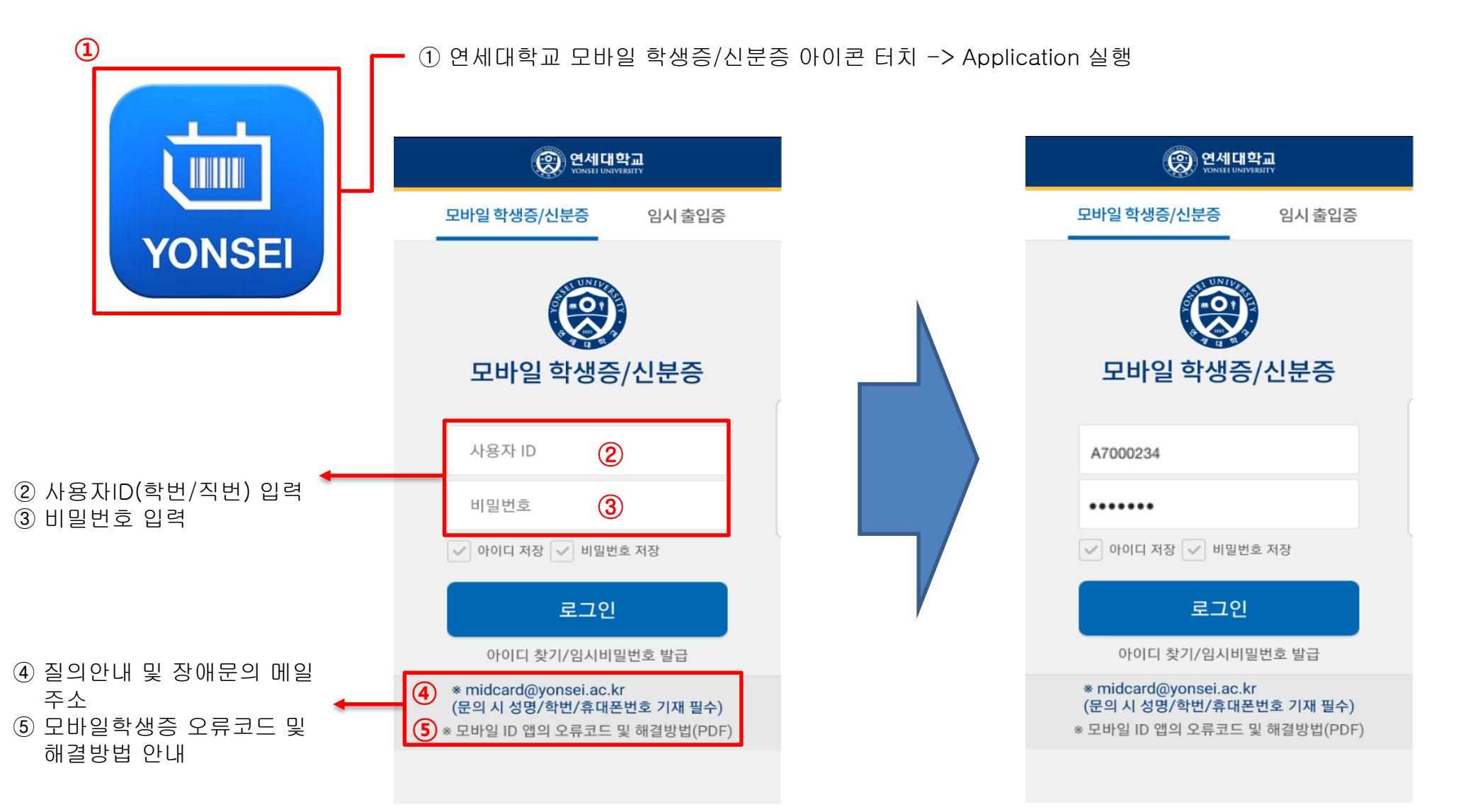

### ■ NFC 모바일 학생증/신분증 발급

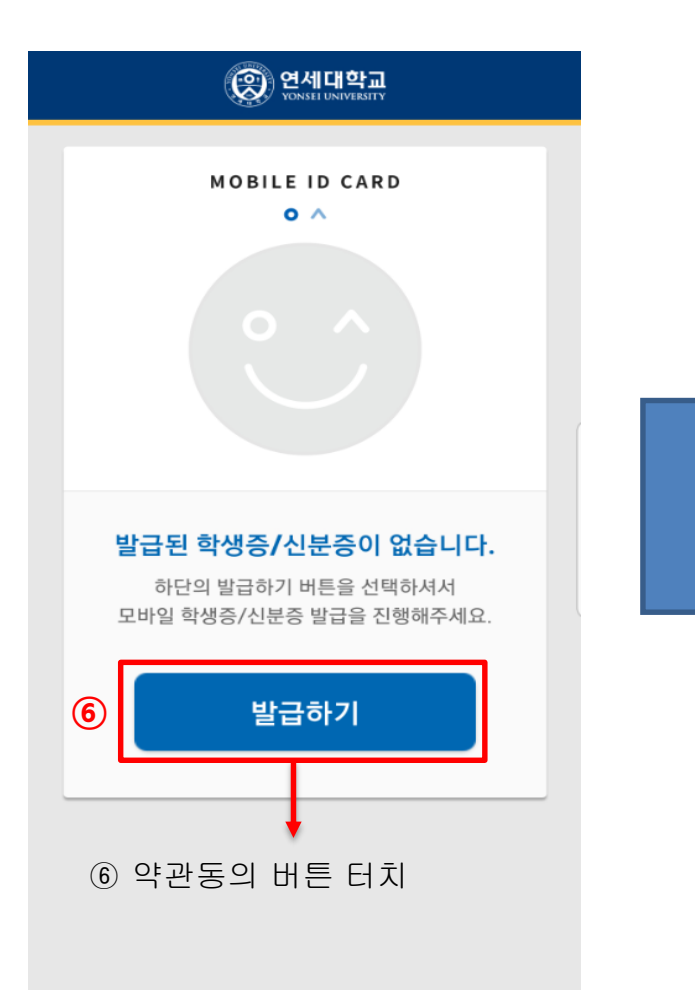

| 니니.                                                                 |                   | 8-10/404      |
|---------------------------------------------------------------------|-------------------|---------------|
| 개인정보 수집·이용에 대한 동의(필수                                                | (7                |               |
| • 개인정보 수집·이용에 대한 동의                                                 |                   |               |
| 연세대학교는 모바일 신분증 서비스에 필<br>수집·이용을 위하여, 다음과 같이 귀하의 된                   | ↓한 개인정보<br>의를 받고자 | 압니다.          |
| 1. 개인정보의 수집·이용 목적: 모바일 신름<br>서비스                                    | !증 및 학교생!         | 탈 편의          |
| 가 스지차려는 개이정보이 하모                                                    |                   |               |
| 개인정보 제3자 제공에 대한 동의(필-                                               | <sup>\$)</sup> (4 |               |
| • 개인정보 제3자 제공에 대한 동의                                                |                   |               |
| 면세대학교는 모바일 신분증 발급에 필<br>확인을 위하여, 귀하가 사용중인 이동<br>귀하의 개인정보를 제공하고자 합니디 | 요한 이용자<br>통신사에 다음 | 인증 및<br>금과 같이 |
| 1. 개인정보를 제공받는 자: KT, LG U-                                          | , SK Teleco       | om 중          |

⑦ 약관 확인

⑧ 약관동의 버튼 터치

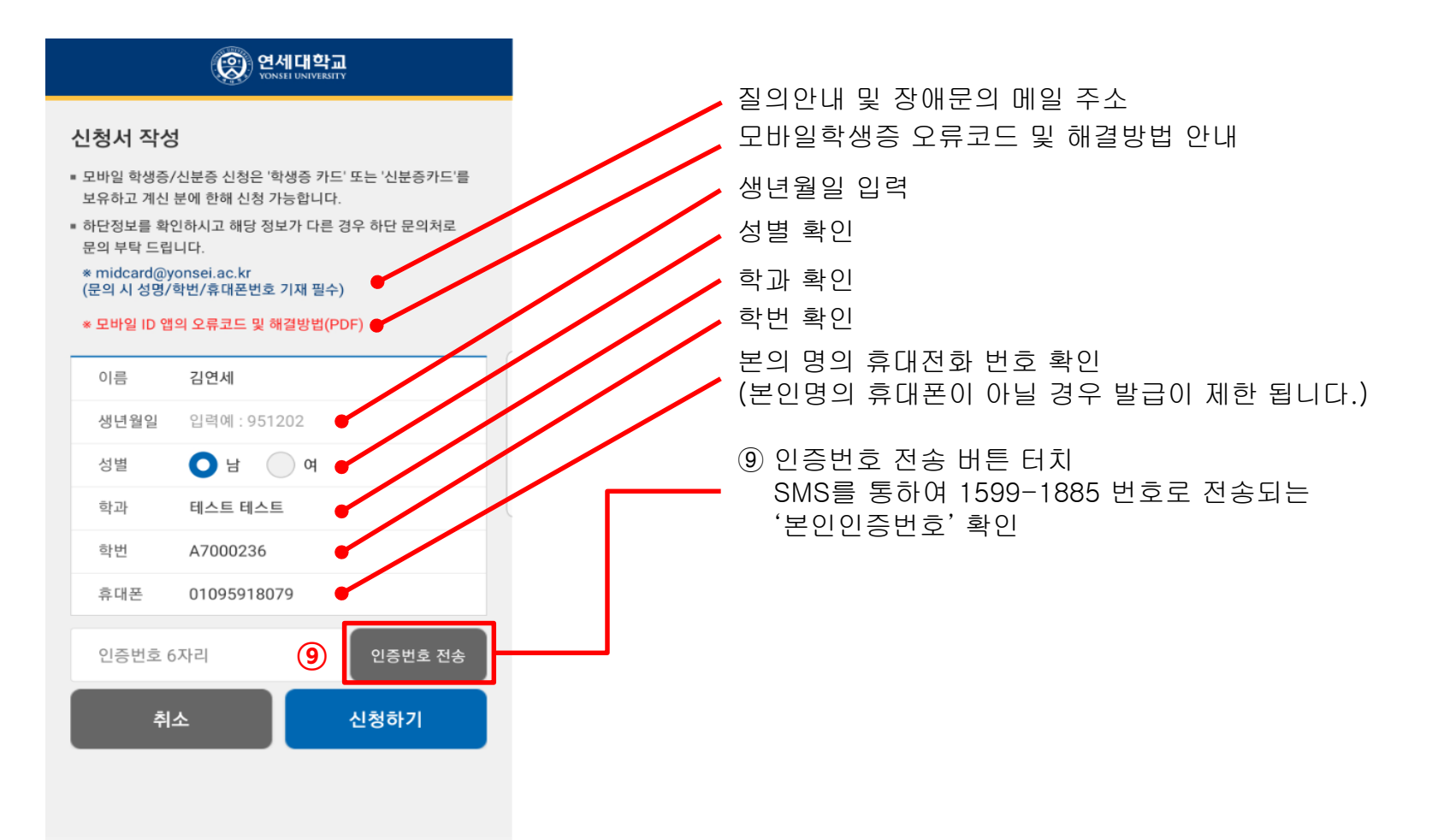

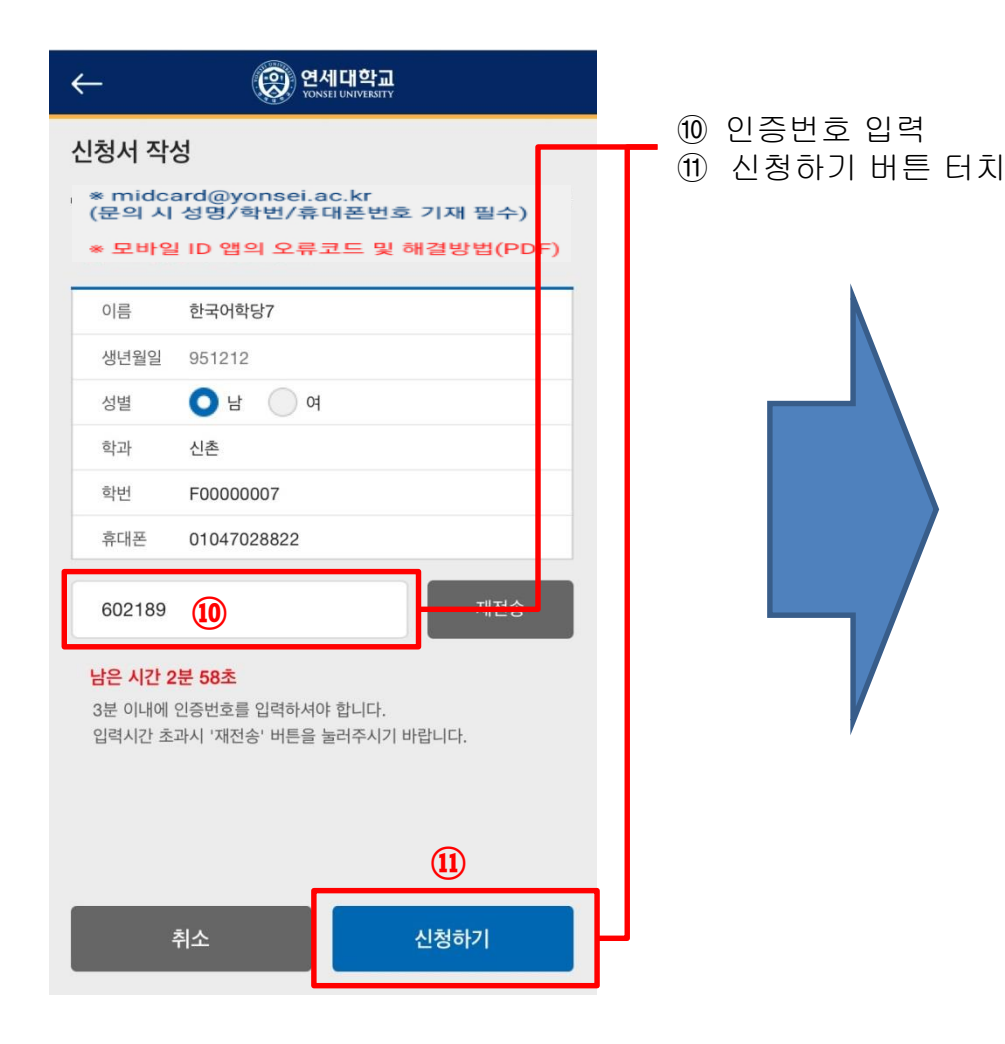

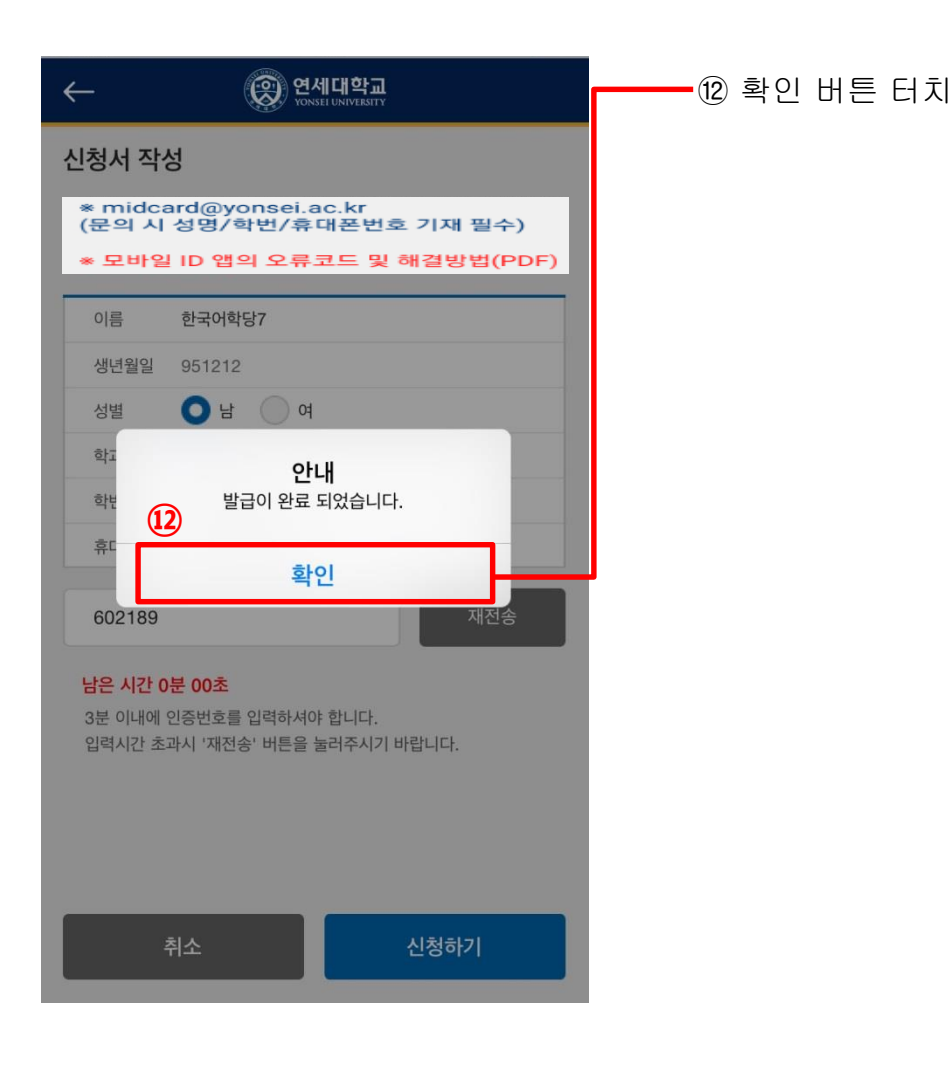

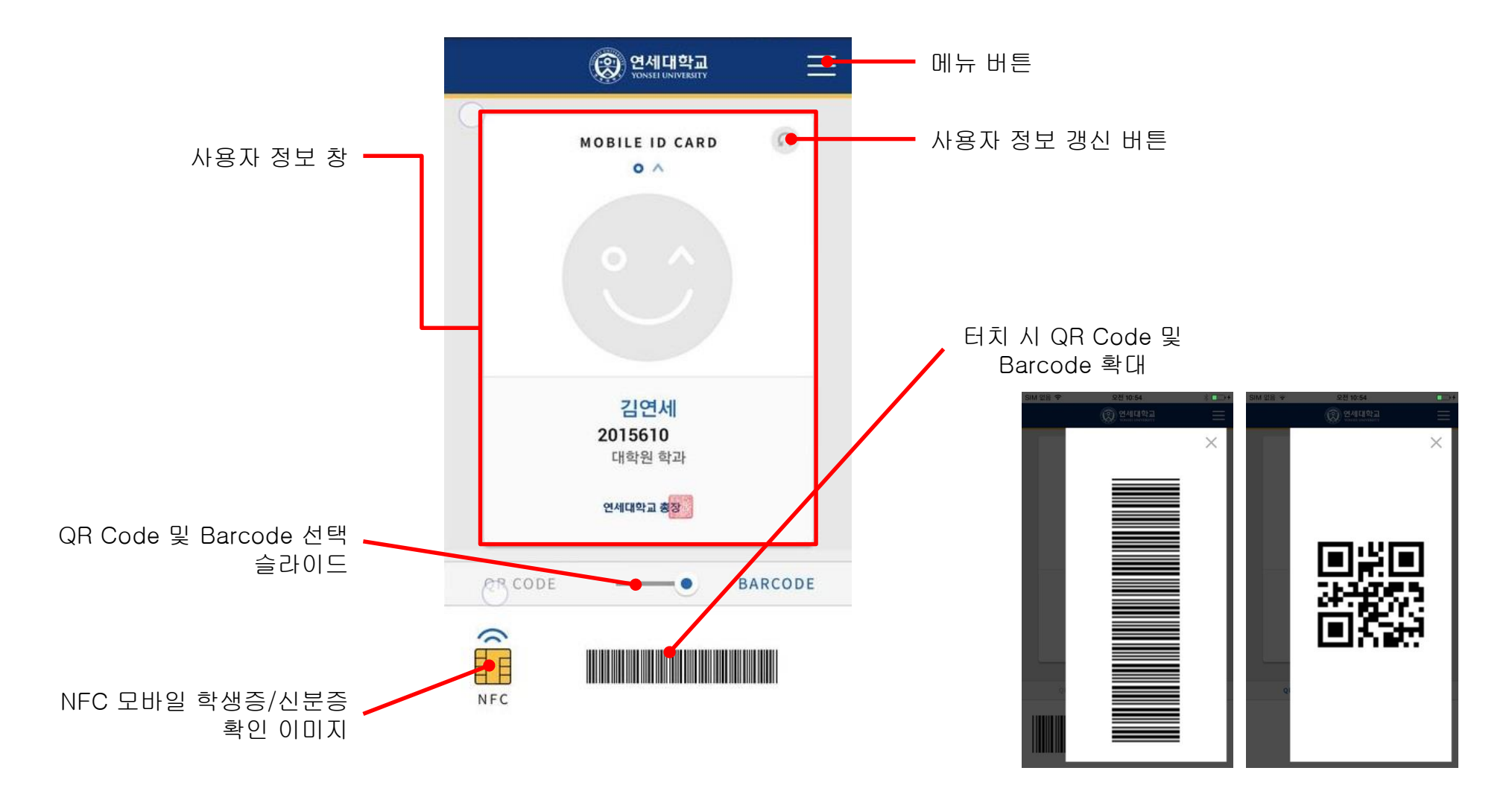

### 바코드 전용 모바일 학생증/신분증 발급

### ■ 바코드 전용 모바일 학생증/신분증 발급 대상

- ① 플라스틱 학생증/신분증 카드를 보유하고 계신 연세인 / 재직 및 재학 중인 연세인 (SSO 대상자)
- ② 이동통신사(SKT, KT, LG U+)를 이용하고 있는 연세인
- ③ NFC 발급 서비스 대상이 아닌 안드로이드, iOS 단말을 사용하고 있는 연세인

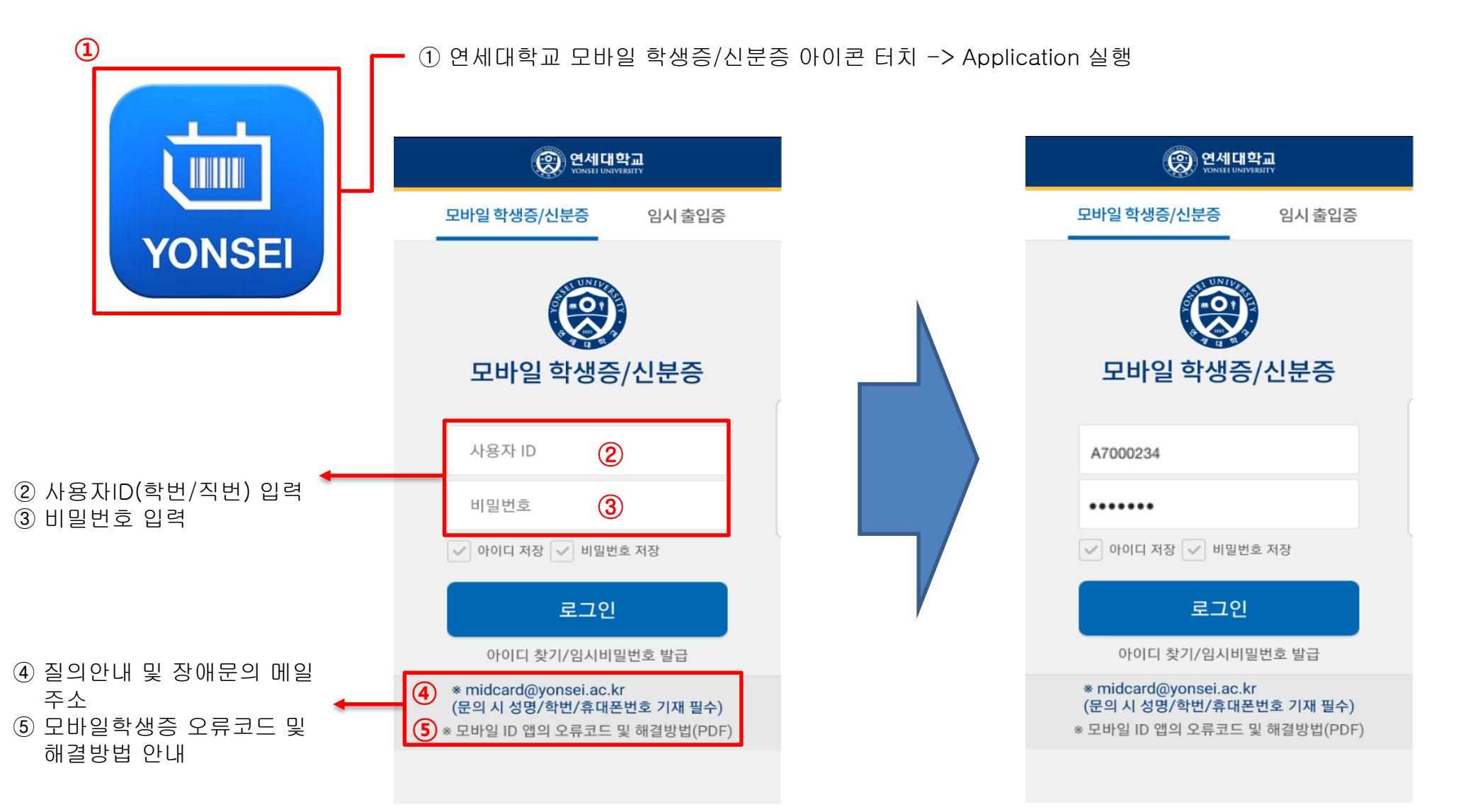

### ■ NFC 모바일 학생증/신분증 발급

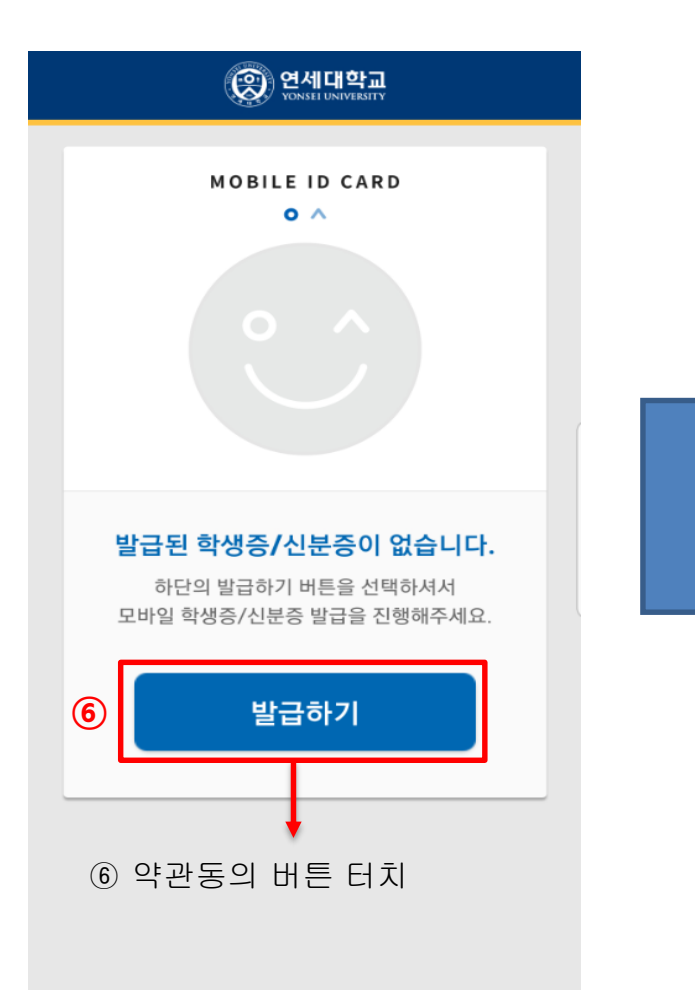

| 니니.                                                                 |                   | 8-10/404      |
|---------------------------------------------------------------------|-------------------|---------------|
| 개인정보 수집·이용에 대한 동의(필수                                                | (7                |               |
| • 개인정보 수집·이용에 대한 동의                                                 |                   |               |
| 연세대학교는 모바일 신분증 서비스에 필<br>수집·이용을 위하여, 다음과 같이 귀하의 된                   | ↓한 개인정보<br>의를 받고자 | 압니다.          |
| 1. 개인정보의 수집·이용 목적: 모바일 신름<br>서비스                                    | !증 및 학교생!         | 탈 편의          |
| 가 스지차려는 개이정보이 하모                                                    |                   |               |
| 개인정보 제3자 제공에 대한 동의(필-                                               | <sup>\$)</sup> (4 |               |
| • 개인정보 제3자 제공에 대한 동의                                                |                   |               |
| 면세대학교는 모바일 신분증 발급에 필<br>확인을 위하여, 귀하가 사용중인 이동<br>귀하의 개인정보를 제공하고자 합니디 | 요한 이용자<br>통신사에 다음 | 인증 및<br>금과 같이 |
| 1. 개인정보를 제공받는 자: KT, LG U-                                          | , SK Teleco       | om 중          |

⑦ 약관 확인

⑧ 약관동의 버튼 터치

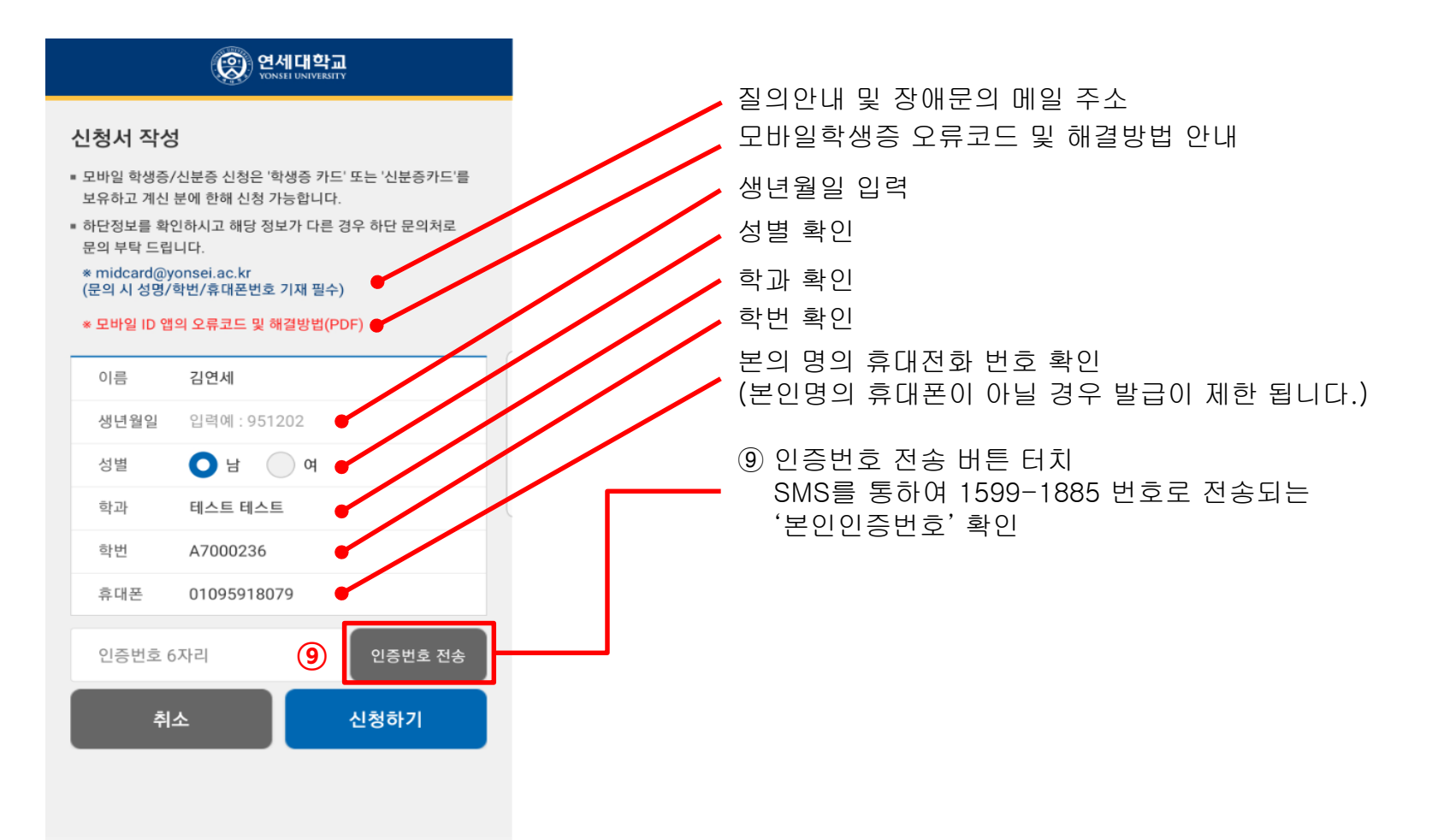

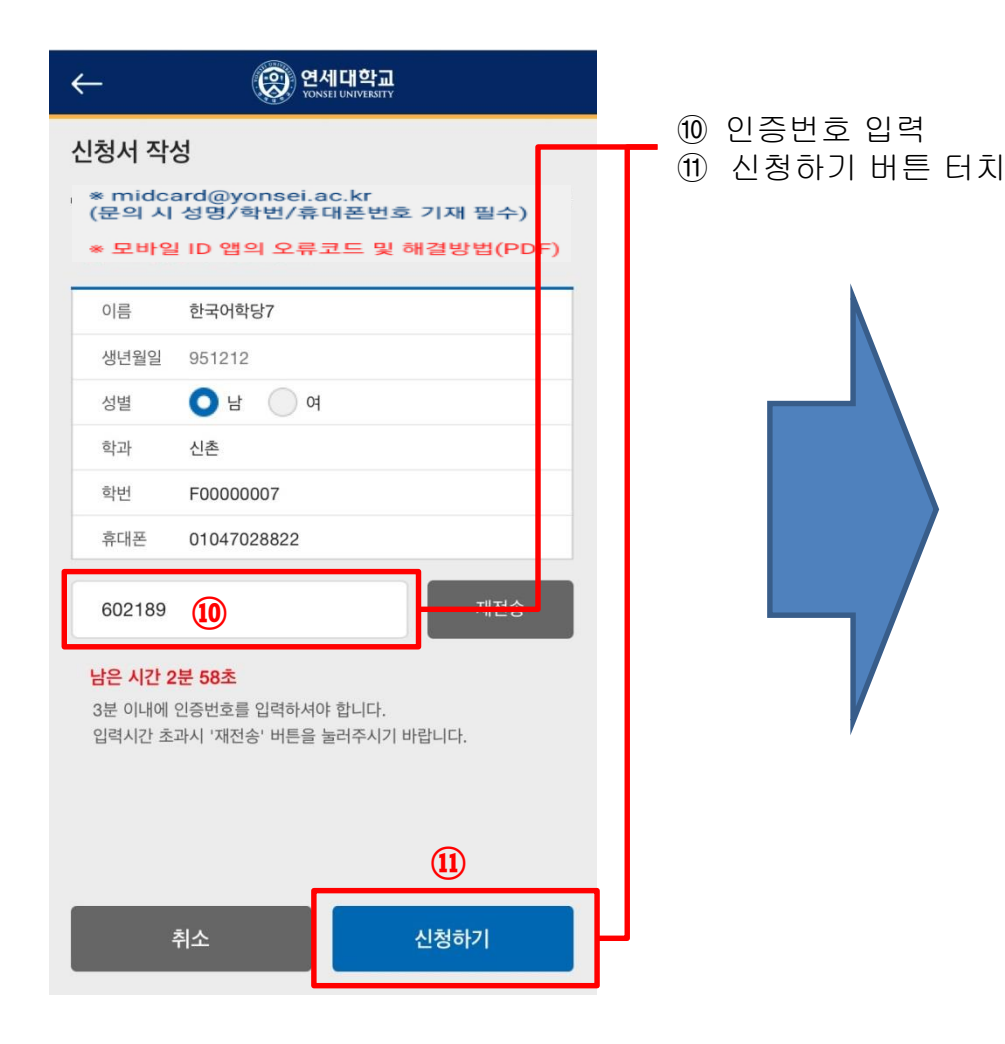

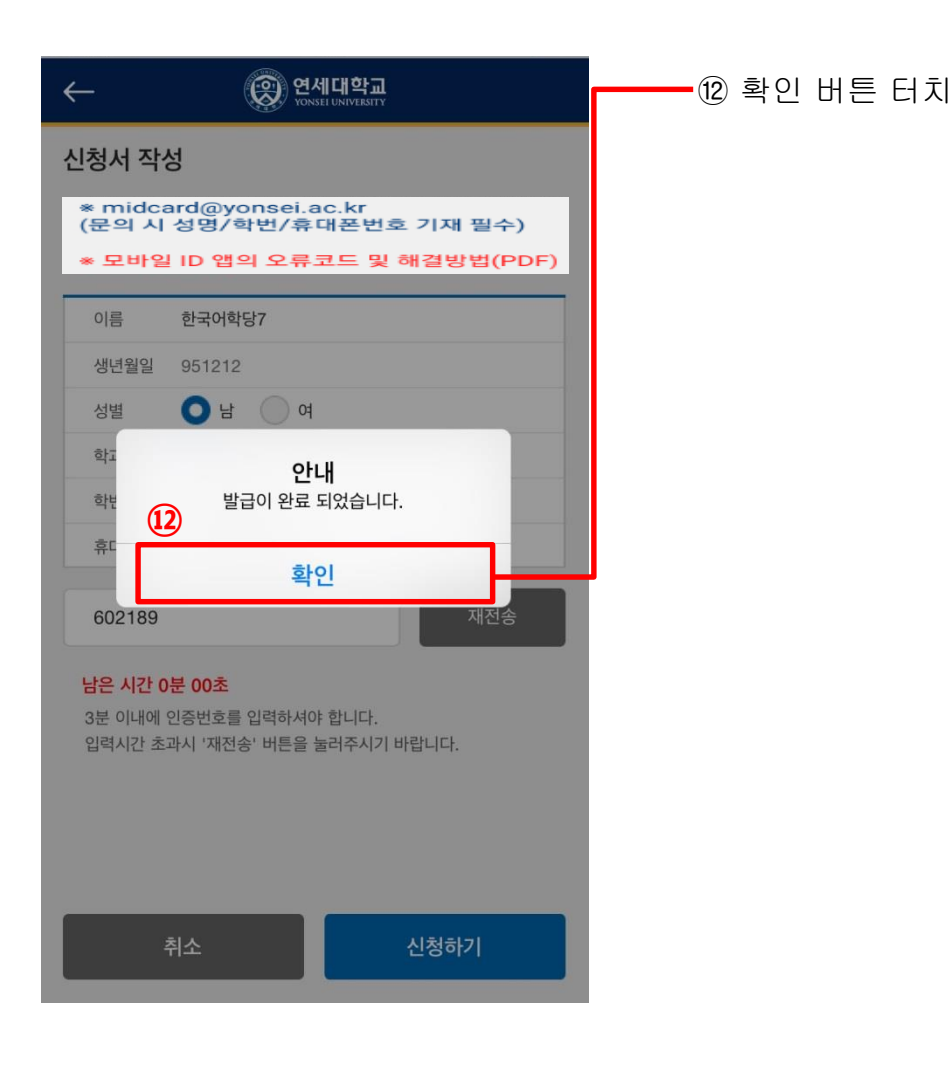

#### ■ 바코드 전용 모바일 학생증/신분증 발급 완료

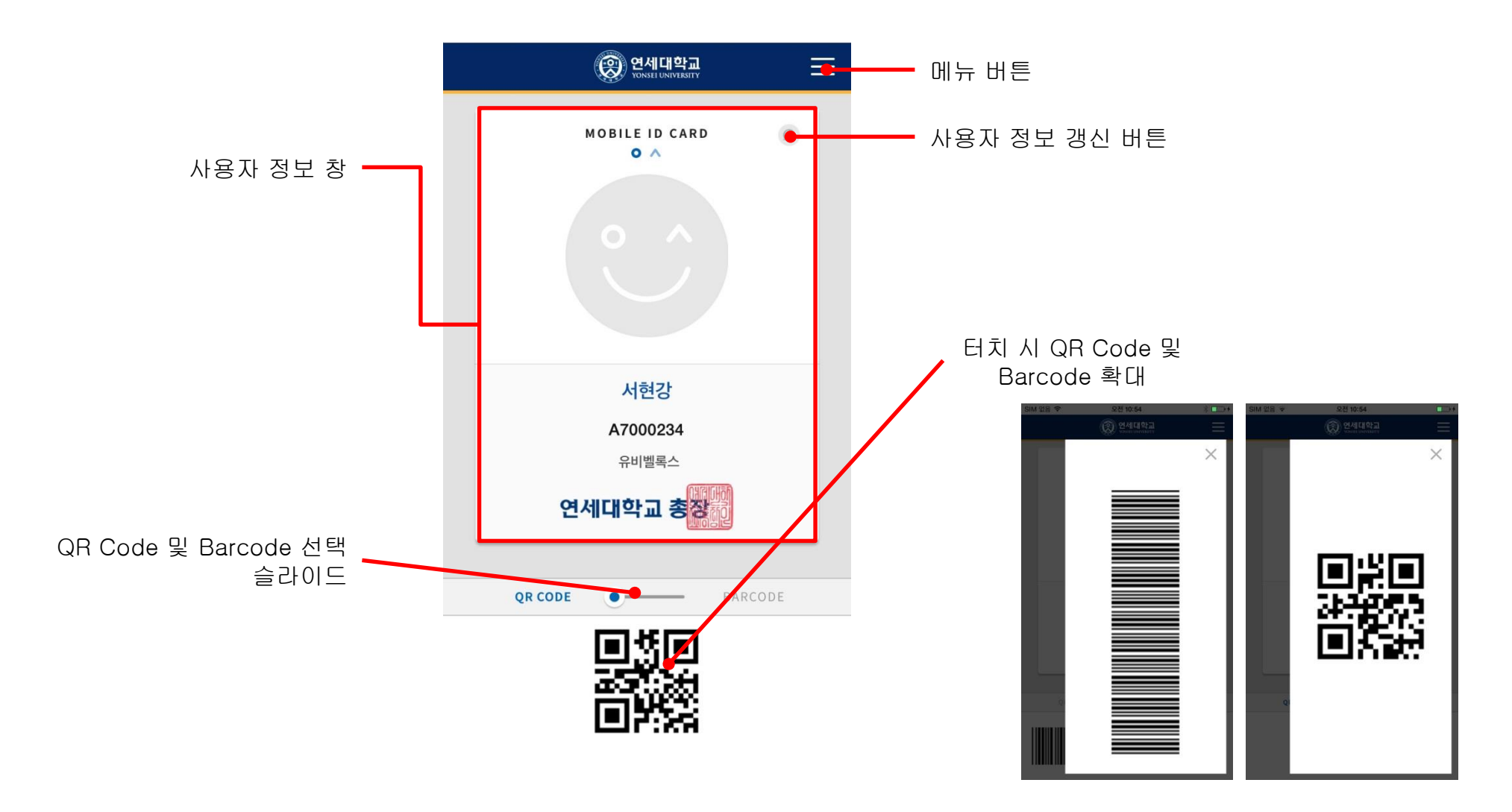

# Ⅲ. 모바일 학생증/신분증 사용법

#### ■ 학생증/신분증 매체 선택

![](_page_20_Figure_2.jpeg)

#### ■ 학생증/신분증 매체 선택

![](_page_21_Figure_2.jpeg)

| 응 연세대학교 🗮        | ┏③ 학생증/신분증 |
|------------------|------------|
| 설정               | 활성화 및 해제   |
| SMS 수신동의/해제 ON   |            |
| 학생증/신분증 활성화 및 해제 |            |
| 학생증카드            |            |
| 모바일 학생증          |            |
| 버전정보             |            |
| 현재버전 1.0. Update |            |
|                  |            |
|                  |            |
|                  |            |
|                  |            |
|                  |            |
|                  |            |

■ 학생증/신분증 매체 변경 시 5분 이후 출입 통제 및 도서관 이용 가능.

### ■ 연세 포탈을 이용한 학생증/신분증 매체 선택

![](_page_22_Figure_2.jpeg)

① 연세 포털 로그인 후 '학사정보 시스템' 클릭

학사정보 시스템 하위 '학생증 발급 메뉴' 클릭.

#### ■ 연세 포탈을 이용한 학생증/신분증 매체 선택

| <b>①</b> | 영제대학교<br>YONSEI UNIVERSITY | ID 카드 관리 시스템                                                         |
|----------|----------------------------|----------------------------------------------------------------------|
|          | 학생증/신분증 관리                 |                                                                      |
|          | 재발급 카드 신청                  |                                                                      |
| 0        | 카드 발급 이력                   | 3                                                                    |
|          | ● 활성화 카드 설정                | ○학생증 카드 활성화(자수:52)                                                   |
|          | 사진 변경 이력                   | 활성화 설정 · 모바일 학생증 활성화(자수:54)                                          |
|          | 분실/훼손 관리                   | ※ 활성화 설정이 되지 않은 경우 이용이 불가하므로 반드시 이용하실 학생증/신분증을 활성화하여 이용 부<br>탁 드립니다. |
|          | 서비스 안내                     | <u>설정완료</u><br>④                                                     |
|          |                            | Copyright ⓒ 2014 YONSEI UNIV, All Rights reserved 대표전화 1599–1885     |
|          |                            | 개인정보처리방침   정보보호 실천수칙   법적고지   주소안내                                   |

- ① ID 카드 관리 시스템에서 '학생증/신분증 관리' 클릭

- ② 학생증/신분증 관리 하위 **'활성화 카드 설정'** 클릭.
- ③ 활성화 매체 선택
- ④ 설정완료 클릭
- 학생증/신분증 매체 변경 시 5분 이후 출입 통제 및 도서관 이용 가능.

#### ■ NFC 사용 설정

![](_page_24_Figure_2.jpeg)

#### ■ NFC 사용 설정

![](_page_25_Picture_2.jpeg)

- ① 2가지 모드 중 하나의 모드를
  - 선택 시 이용이 가능하다.
- ② 도서관 출입 및 이용 서비스에 대하여 학생증 카드와 모바일 학생증 카드를 선택하여 하나의 매체만 사용 가능하며 동시에 두 매체를 함께 사용 할 수 없습 니다.
- ③ 모바일 학생증 이용 시 휴대폰 에 다른 신용 및 체크카드 또는 학생증 카드 등을 케이스에 넣 어 사용할 수 없습니다.
- ④ 전자출결 서비스는 모바일 학생 증으로 불사용 가능 하오니 양 지하시고 기존 학생증 카드로 이용하시기 바랍니다.